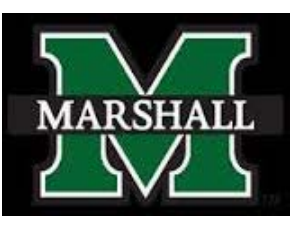

Marshall University

# Accounting and Budget Banner **On-line Inquiry**

Budget Office contact information:

Katrina Eskins Melanie Gallaher Drew Hutchison

eskinsk@marshall.edu 304-696-7096 gallahe1@marshall.edu 304-696-6356 hutchison6@marshall.edu 304-696-6254

budgetoffice@marshall.edu

## **BANNER FINANCE INQUIRY FORMS**

#### **BUDGET INQUIRY FORMS**

- FGIBSUM Organizational Budget Summary Form balances for Revenue, Labor and Direct Expenditure totals.
- FGIBDST Organizational Budget Status Form totals of activity by line item
- **FGIBDSR** Executive Summary similar to FGIBDST can use summary level org numbers
- FGIBAVL Budget Availability Status budget balance considering pending documents

#### **TRANSACTION INQUIRY FORM**

FGITRND - Transaction Detail Form

#### **ENCUMBRANCE INQUIRY FORMS**

- **FGIOENC** Organizational Encumbrance List
- **FGIENCD** Detail Encumbrance Activity Form

FOIDOCH Document History Form.

#### **FGIBSUM** - ORGANIZATION BUDGET SUMMARY

This form allows you to query the organizational account status at an account type\* summary level.

#### Enter parameters: Chart 1 for MU or 2 for MURC, Two digit fiscal year, Organization and Fund

| 🗙 🥝 ellucian Orga         | nization Budget Summary FGIBSUM 9.2.2 (Ba       | nProd)                                     | ADD RETRIEVE                 |          | 🚜 TOOLS           |              |
|---------------------------|-------------------------------------------------|--------------------------------------------|------------------------------|----------|-------------------|--------------|
| Chart of Accounts: * 1    |                                                 | Fiscal Year: * 19                          |                              |          | Go                |              |
| Organization: 4900        |                                                 | Fund: 119002                               |                              |          |                   |              |
| Unive                     | rsity Budget Office                             | Core E&G - Administra                      | ition                        |          |                   |              |
| Commit Indicator: Both    | ·                                               |                                            |                              |          |                   |              |
| Get Started: Complete the | fields above and click Go. To search by name, p | press TAB from an ID field, enter your sea | arch criteria, and then pres | s ENTER. |                   |              |
| Select Go or ent          | er Alt/PageDown                                 | 9.2.2 (BanProd)                            | ADD                          |          | RELATED           | 🔆 TOOLS      |
|                           |                                                 |                                            |                              | _        |                   |              |
| Chart of Accounts: 1 Fi   | iscal Year: 19 Organization: 4900 Unive         | ersity Budget Office Fund: 119002          | Core E&G - Administ          | ration   | Star              | rover        |
| Commit Indicator: Both    |                                                 |                                            |                              |          |                   |              |
| ORGANIZATION BUDGET       | SUMMARY                                         |                                            |                              | 🛨 Insert | 🗖 Delete 🛛 📲 Cop  | oy 🎗 Filter  |
| Account Type              | Adjusted Budget                                 | YTD Activity                               | Commitments                  |          | Available Balance |              |
| Revenue                   | 23,333.39                                       | 23,333.39                                  |                              | 0.00     |                   | 0.00         |
| Labor                     | 8,215.00                                        | 1,806.24                                   |                              | 4,821.82 |                   | 1,586.94     |
| Direct Expenditures       | 15,118.39                                       | 13,112.81                                  |                              | 49.00    |                   | 1,956.58     |
| Transfers                 |                                                 |                                            |                              |          |                   |              |
| Net: Revenue minus(L      | _ab 0.00                                        | 8,414.34                                   |                              |          |                   |              |
|                           |                                                 | Total Commitments                          |                              | 4,870.82 |                   |              |
| ◀ 1 of 1 ► )              | 10 🗸 Per Page                                   |                                            |                              |          | Re                | ecord 1 of 4 |

\* Account types include Revenue, Labor, Direct Expenditure and Transfers.

#### FGIBSUM - ORGANIZATION BUDGET SUMMARY (2)

Financial information is displayed by account type within the fund and organization combination. Columns include adjusted budget, year-to-date activity, budget reservations/commitments and available balance.

| 🗙 🥝 ellucian Organi                                            | zation Budget Summary FGIBSUM 9                                                                                                   | 9.2.2 (BanProd)   | ADD 🖺 RETRIEVE | E 🛃 RELATED 🔆 TOOLS                              |  |  |  |  |  |  |  |  |
|----------------------------------------------------------------|----------------------------------------------------------------------------------------------------|-------------------|----------------|--------------------------------------------------|--|--|--|--|--|--|--|--|
| Chart of Accounts: 1 Fiscal Ye<br>Commit Indicator: Both       | hart of Accounts: 1 Fiscal Year: 19 Organization: 4900 University Budget Office Fund: 119002 Core E&G - Administration Start Over |                   |                |                                                  |  |  |  |  |  |  |  |  |
| <ul> <li>ORGANIZATION BUDGET SUMMA<br/>Account Type</li> </ul> | ARY<br>Adjusted Budget                                                                                                    | YTD Activity      | Commitments    | Delete     Copy     Filter     Available Balance |  |  |  |  |  |  |  |  |
| Revenue                                                        | 23,333.39                                                                                                    | 23,333.39         | 0.00           | 0.00                                             |  |  |  |  |  |  |  |  |
| Labor                                                          | 8,215.00                                                                                                    | 1,806.24          | 4,821.82       | 1,586.94                                         |  |  |  |  |  |  |  |  |
| Direct Expenditures                                            | 15,118.39                                                                                                    | 13,112.81         | 49.00          | 1,956.58                                         |  |  |  |  |  |  |  |  |
| Transfers                                                      |                                                                                                    | 8                 |                |                                                  |  |  |  |  |  |  |  |  |
| Net: Revenue minus(Lab                                         | 0.00                                                                                                    | 8,414.34          |                |                                                  |  |  |  |  |  |  |  |  |
|                                                                |                                                                                                    | Total Commitments | 4,870.82       |                                                  |  |  |  |  |  |  |  |  |
| < 1 of 1 ► >                                                   | I of 1         I         Per Page         Record 1 of 4                                                                           |                   |                |                                                  |  |  |  |  |  |  |  |  |

This form is a quick way to see available balance for a fund/org by type of budget. Available balance is the calculated as the budget minus the YTD Activity and the Commitments.

It also shows the Net Total Budget and the YTD Activity. This is calculated as the Revenue (Sources) minus the Labor and Direct Expenditures (Uses).

The Net Budget should always be zero or greater. If this field shows a deficit amount, it indicates that you are budgeted to spend more than the available revenue sources. This error should be investigated and reported to the Budget Office to adjust.

The Available Balance on the Labor and Direct Expenditure lines should not be less than zero.

The total of these two Available Balance lines is the available budget balance for the Fund/Org and will match the available balance shown on FGIBDST

#### FGIBDST – Organizational Budget Status

This form provides information for the same columns of data; Adjusted Budget, Year-To-Date Activity, Commitments, and Available Budget. However, shows a more detailed view of the specific account lines items in the Revenue, Labor and Direct Expenditure categories.

| ×  | ellucian           | Organization Budget Status FGIB     | DST 9.3.6 (BanProd)                       |                   |                               |              | 🔒 ADD         | 🖹 RETRIEVE | 🛃 RELATED | 🌞 TOOLS |
|----|--------------------|-------------------------------------|-------------------------------------------|-------------------|-------------------------------|--------------|---------------|------------|-----------|---------|
|    | Chart: *           | 1                                   | Marshall University                       | Fiscal Year: *    | 19                            |              |               |            |           | Go      |
|    | Index:             |                                     | (                                         | Query Specific: * |                               |              |               |            |           |         |
| -  |                    |                                     |                                           | Account           |                               |              |               |            |           |         |
|    | Include Revenue:   | ✓                                   |                                           | Commit Type:      | Both                          | w            |               |            |           |         |
|    | Accounts           |                                     |                                           |                   |                               |              |               |            |           |         |
|    | Organization:      | 4900                                | University Budget Office                  | Fund:             | 119002                        | ··· Core E&G | 3 - Administr | ation      |           |         |
|    | Program:           | DELETE THIS CODE                    |                                           | Account:          |                               |              |               |            |           |         |
|    | Account Type:      |                                     |                                           | Activity:         |                               |              |               |            |           |         |
|    | Location:          |                                     |                                           |                   |                               |              |               |            |           |         |
| Ge | t Started: Complet | e the fields above and click Go. To | search by name press TAB from an ID field | enter vour search | criteria, and then press ENTE | R            |               |            |           |         |

Parameters of Chart, Fiscal Year, Organization and Fund are entered similar to FGIBSUM.

The Program code will default based on the Org, but should be deleted to ensure you are getting complete information for this Fund/Org.

The Include Revenue box will default checked. Looking at the form in this view will show you both Revenue (Source) and Expense (Use) account lines, and therefore will show the Net Total budget and year to date activity. It will not show the available budget balance total for the Fund/Org. Uncheck the box to see only the expense accounts with expense totals and available budget balance.

Select Go or enter Alt/PageDown

#### FGIBDST – Organizational Budget Status (2)

This form provides shows the detail account lines that make up the Revenue, Labor and Direct Expenditure totals on FGIBSUM.

| 🗙 🕜 ellucian        | Organization Budget S    | Status FGIBDST 9.3.6 (BanProd) |                              |                          | 🔒 ADD 🖺 RETRI           | EVE 🗸 RELATED 🔅 TOOLS           |
|---------------------|--------------------------|--------------------------------|------------------------------|--------------------------|-------------------------|---------------------------------|
| Chart: 1 Marshall U | Iniversity Fiscal Year:  | 19 Index: Query Specific Ac    | count: Include Revenue Accou | nts: 🖌 Commit Type: Both |                         | Start Over                      |
| Organization: 4900  | University Budget Office | Fund: 119002 Core E&G - Adm    | inistration Program: Acco    | ount: Account Type: A    | ctivity: Location:      |                                 |
| ORGANIZATION BUDG   | GET STATUS               |                                |                              |                          | 🚼 Insert 📮 Delete 🏼 🖬 C | opy 🖹 More Information 🎗 Filter |
| Account             | Туре                     | Title                          | Adjusted Budget              | YTD Activity             | Commitments A           | vailable Balance                |
| 5T0010              | R                        | Base E&G Fee Allocation        | 11,976.00                    | 11,976.00                | 0.00                    | 0.00                            |
| 5T0024              | R                        | Transfer for Internal Charges  | 522.39                       | 522.39                   | 0.00                    | 0.00                            |
| 5T0035              | R                        | Vacancy Savings Transfer       | 8,215.00                     | 8,215.00                 | 0.00                    | 0.00                            |
| 5T0050              | R                        | Internal - Unit Temp Transfer  | 2,620.00                     | 2,620.00                 | 0.00                    | 0.00                            |
| 60023               | L                        | Classified Temporary           | 7,800.00                     | 1,715.00                 | 4,578.26                | 1,506.74                        |
| 6999B               | L                        | Fringe Benefits - Part Time    | 415.00                       | 91.24                    | 243.56                  | 80.20                           |
| 70024               | E                        | Budget Supplies & Other Servi  | 14,596.00                    | 0.00                     | 0.00                    | 14,596.00                       |
| 70200               | E                        | Office Expenses                | 0.00                         | 15.00                    | 0.00                    | -15.00                          |
| 70241               | E                        | Telephone-Long Distance        | 0.00                         | 0.00                     | 5.00                    | -5.00                           |
| 70247               | E                        | Centrally Funded IT Charges    | 522.39                       | 522.39                   | 0.00                    | 0.00                            |
| 7026C               | E                        | Training & Development Travel  | 0.00                         | 2,468.05                 | 0.00                    | -2,468.05                       |
| 70290               | E                        | Vehicle Rental                 | 0.00                         | 107.37                   | 44.00                   | -151.37                         |
| 71710               | E                        | Computer Software > \$5000     | 0.00                         | 10,000.00                | 0.00                    | -10,000.00                      |
|                     |                          | Net Tota                       | I 0.00                       | 8,414.34                 | 4,870.82                |                                 |
|                     | ▶ 20 ∨ Per P             | age                            |                              |                          |                         | Record 1 of 13                  |

The Net Total amounts match the total amounts shown on FGIBSUM.

Select the Start Over box to roll back and change parameters.

#### FGIBDST – Organizational Budget Status (3)

The view of the form with the Include Revenue Accounts box unchecked shows only the account lines that make up the Labor and Direct Expenditure totals on FGIBSUM.

| × Ø ellucian        | Organ                                                                      | ization Budget Status FGIBDST 9.3.6 (BanProd) |                              |                         | 🔒 ADD 🖺 RET         | RIEVE 🛃 RELATED 🔆 TOOLS          |  |  |  |  |  |
|---------------------|----------------------------------------------------------------------------|-----------------------------------------------|------------------------------|-------------------------|---------------------|----------------------------------|--|--|--|--|--|
| Chart: 1 Marshall U | niversity                                                                  | Fiscal Year: 19 Index: Query Specific Ac      | count: Include Revenue Accou | Ints: Commit Type: Both |                     | Start Over                       |  |  |  |  |  |
| Organization: 4900  | University                                                                 | y Budget Office Fund: 119002 Core E&G - Admi  | nistration Program: Acco     | ount: Account Type: A   | ctivity: Location:  |                                  |  |  |  |  |  |
| ORGANIZATION BUDG   | ET STATU                                                                   | S                                             |                              |                         | 🗄 Insert 🗖 Delete 🦷 | Copy 🖹 More Information 🎗 Filter |  |  |  |  |  |
| Account             | Туре                                                                       | Title                                         | Adjusted Budget              | YTD Activity            | Commitments         | Available Balance                |  |  |  |  |  |
| 60023               | L                                                                          | Classified Temporary                          | 7,800.00                     | 1,715.00                | 4,578.26            | 1,506.74                         |  |  |  |  |  |
| 6999B               | L                                                                          | Fringe Benefits - Part Time                   | 415.00                       | 91.24                   | 243.56              | 80.20                            |  |  |  |  |  |
| 70024               | E                                                                          | Budget Supplies & Other Servi                 | 14,596.00                    | 0.00                    | 0.00                | 14,596.00                        |  |  |  |  |  |
| 70200               | Е                                                                          | Office Expenses                               | 0.00                         | 15.00                   | 0.00                | -15.00                           |  |  |  |  |  |
| 70241               | Е                                                                          | Telephone-Long Distance                       | 0.00                         | 0.00                    | 5.00                | -5.00                            |  |  |  |  |  |
| 70247               | Е                                                                          | Centrally Funded IT Charges                   | 522.39                       | 522.39                  | 0.00                | 0.00                             |  |  |  |  |  |
| 7026C               | Е                                                                          | Training & Development Travel                 | 0.00                         | 2,468.05                | 0.00                | -2,468.05                        |  |  |  |  |  |
| 70290               | Е                                                                          | Vehicle Rental                                | 0.00                         | 107.37                  | 44.00               | -151.37                          |  |  |  |  |  |
| 71710               | Е                                                                          | Computer Software > \$5000                    | 0.00                         | 10,000.00               | 0.00                | -10.000.00                       |  |  |  |  |  |
|                     |                                                                            | Net Total                                     | 23,333.39                    | 14,919.05               | 4,870.82            | 3,543.52                         |  |  |  |  |  |
| ◀ 1 of 1 ►          | Image: Market and the second 1 of 1         Per Page         Record 1 of 9 |                                               |                              |                         |                     |                                  |  |  |  |  |  |

The Net Total amounts now show the total expenditure Budget, YTD Activity and Commitments.

The Net Total Available Balance shows the available budget balance for this fund/org for *posted* transactions. This total matches the total of the Labor and Direct Expenditure balances shown on FGIBSUM.

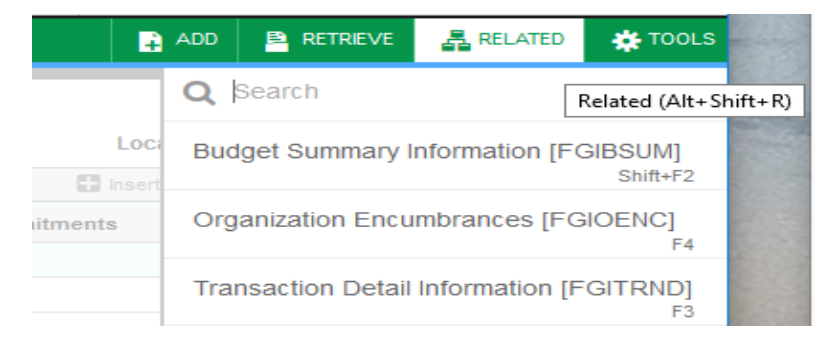

The RELATED menu item (Alt/Shift/R) provides a link to FGIBSUM and to forms FGITRND and FGIOENC for further detail for this selected fund and org.

#### FGIBDSR – Executive Summary

This form provides information in the same format as FGIBDST – however it provides the opportunity to query by Summary Level org number. Parameters are entered similar to FGIBDST. The Program code does not default, so it might be easier to use but has less Related form link options.

| × | @ ellucian     | Executive Summary FGIBDSR 9.3 | 3.7 (BanProd)           |        | 🔒 ADD 🖹 RE                |
|---|----------------|-------------------------------|-------------------------|--------|---------------------------|
|   | Chart: *       | 1                             | Fiscal Year: *          | 19     |                           |
|   | Index:         |                               | Query Specific: *       |        |                           |
|   |                |                               | Account                 |        |                           |
| h | clude Revenue: | $\checkmark$                  | Commit Type:            | Both   | •                         |
|   | Accounts       |                               |                         |        |                           |
|   | Organization:  | 4000SL                        | CFO Summary Level Fund: | 119002 | Core E&G - Administration |
|   | Program:       | DOES NOT DEFAULT              | Account:                |        |                           |
|   | Account Type:  |                               | Activity:               |        |                           |
|   | Location:      |                               |                         |        |                           |

Using the Summary Level org number 4000SL will query the totals by line item within the selected fund for all orgs within the Summary Level.

There is no drilldown information available when using Summary Level org numbers.

There is drilldown to transaction level available as normal for all individual orgs.

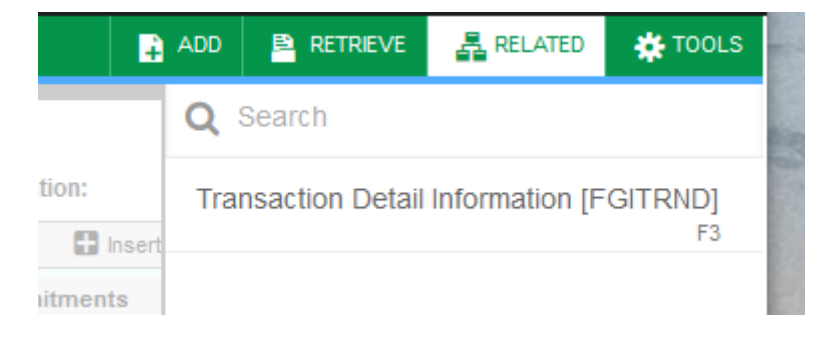

#### FGIBAVL – Budget Availability Status

This form shows commitments and available balance considering Pending Documents.

| 🗙 🔘 ellu     | ucian     | Budget Availability Status F   | GIBAN | /L 9.3.7 (BanProd)              |                               |               |                    |      | ÷              | ADD      | 🖹 RETRIEVE   | RELATE     | р 🔅 то | OLS       |
|--------------|-----------|--------------------------------|-------|---------------------------------|-------------------------------|---------------|--------------------|------|----------------|----------|--------------|------------|--------|-----------|
|              | Chart: *  | 1                              |       |                                 | Fiscal Year: *                | 19            |                    |      |                |          |              |            | Go     |           |
|              | Index:    |                                |       |                                 | Commit Type:                  | Both          |                    |      | •              |          |              |            |        |           |
|              | Fund:     | 119002                         |       | Core E&G - Administration       | Organization:                 | 4900          |                    |      | University Bud | lget Off | ice          |            |        |           |
| A            | ccount:   |                                |       |                                 | Program:                      | DELETE (      | · ODE              |      | Executive Mar  | nageme   | ent          |            |        |           |
| Keys >       |           |                                |       |                                 |                               |               |                    |      |                |          |              |            |        |           |
| Contro       | ol Fund:  |                                |       |                                 | Control Organization:         |               |                    |      |                |          |              |            |        |           |
| Control A    | ccount:   |                                |       |                                 | Control Program:              |               |                    |      |                |          |              |            |        |           |
| Pending Docu | uments:   |                                |       |                                 |                               |               |                    |      |                |          |              |            |        |           |
| Get Started: | Complet   | e the fields above and click G | o. To | search by name, press TAB from  | an ID field, enter your searc | h criteria, a | nd then press ENTE | R.   |                |          |              |            |        |           |
| Chart: 1 Fis | scal Year | : 19 Index: Commit T           | /pe:  | Both <b>Fund:</b> 119002 Core E | &G - Administration 0         | rganizatio    | n: 4900 University | / Bu | idaet Office   |          |              |            |        |           |
| Account:     | Prog      | ram: Keys >                    | Con   | trol Fund: 119002 Control Org   | anization: 4900 Contro        | Account:      | BAVL Control Pro   | ogra | am: Pendir     | ng Doc   | uments:      |            |        |           |
| BUDGET AVA   | AILABILIT | Y STATUS                       |       |                                 |                               |               |                    |      |                |          | 🚼 Insert     | 🗖 Delete 🦷 | Сору 🗋 | More Info |
| Account      | Title     |                                | Adju  | sted Budget                     | YTD Activity                  |               | Commitments        |      |                | Availa   | able Balance |            | Pendi  | ng Docur  |
| BAVL         | Set Up    | Fund/Org/Acct Budget           |       | 23,333.39                       |                               | 14,919.05     |                    |      | 4,870.82       |          |              | 3,543      | .52    |           |
|              |           | Total                          |       | 23,333.39                       |                               | 14,919.05     |                    |      | 4,870.82       |          |              | 3,543      | .52    |           |
| K 🔺 1 a      | of 1 🕨    | N 10 V Per Pa                  | ge    |                                 |                               |               |                    |      |                | C        |              |            |        |           |

#### If there are no Pending Documents these totals should equal the totals on FGIBDST.

| Chart: 1 F<br>Keys > | iscal Year: 19 Index: Commit 1<br>Control Fund: 119001 Control C | Type:         Both         Fund:         119001         Core E &           Organization:         2242         Control Account | &G - Academic Affairs Organizat<br>t: BAVL Control Program: Pend | ion: 2242 Theatre Account: | Program:          | Start Over        |  |  |  |  |  |
|----------------------|------------------------------------------------------------------|----------------------------------------------------------------------------------------------------|------------------------------------------------------------------|----------------------------|-------------------|-------------------|--|--|--|--|--|
| BUDGET AV            | BUDGET AVAILABILITY STATUS                                       |                                                                                                    |                                                                  |                            |                   |                   |  |  |  |  |  |
| Account              | Title                                                            | Adjusted Budget                                                                                                    | YTD Activity                                                     | Commitments                | Available Balance | Pending Documents |  |  |  |  |  |
| BAVL                 | Set Up Fund/Org/Acct Budget                                      | 77,444.53                                                                                                    | 41,409.70                                                        | 10,872.81                  | 25,162.02         |                   |  |  |  |  |  |
|                      | Total                                                            | 77,444.53                                                                                                    | 41,409.70                                                        | 10,872.81                  | 25,162.02         |                   |  |  |  |  |  |
| K 🔍 1                | I of 1     II     Per Page     Record 1 of 1                     |                                                                                                    |                                                                  |                            |                   |                   |  |  |  |  |  |

If there are Pending Documents this balance will be different from FGIBDST. This is the available balance which Banner compares against for NSF (non-sufficient funds) checking.

Select FGITINP from the RELATED menu to see documents which are pending for the fund/org.

#### **FGIBAVL – option FGITINP – Transaction in Process Status**

Provides a list of all documents in pending status. These documents are not yet showing as posted to FGIBDST but are considered committed when checking for sufficient funds.

| × Ø ellucia                                                                | n Transaction In Proc | ess Status FGITINP 9.2. | 2 (BanProd)            |                       |                  |              |            |         | 🔒 ADD      | PRETRIEVE       | 뤕 RELAT | TED 🛊     | TOOLS    |
|----------------------------------------------------------------------------|-----------------------|-------------------------|------------------------|-----------------------|------------------|--------------|------------|---------|------------|-----------------|---------|-----------|----------|
| Chart: 1 Fiscal Y                                                          | 'ear: 19 Index: Comi  | mit Type: Both Fund: 1' | 19001 Core E&G - Acade | emic Affairs <b>(</b> | Drganization: 22 | 242 Theatre  | Account: B | AVL PI  | rogram:    |                 |         | Start Ove | er       |
| Budget Control Keys Fund: 119001 Organization: 2242 Account: BAVL Program: |                       |                         |                        |                       |                  |              |            |         |            |                 |         |           |          |
| TRANSACTIONS IN PROCESS STATUS                                             |                       |                         |                        |                       |                  |              |            |         |            |                 |         | Y, Filter |          |
| Document                                                                   | Adjusted Budget       | YTD Activity            | Commitments            | Status                | Fund             | Organization | Account    | Program | Descriptio | on              |         |           | Item     |
| E1905594                                                                   | 0.00                  | 0.00                    | 1,000.00               | In Approvals          | 119001           | 2242         | 70351      | 0520    | Payment    | - Jordan Bean   | - 70351 |           |          |
| E1905616                                                                   | 0.00                  | 0.00                    | 500.00                 | In Approvals          | <b>119001</b>    | 2242         | 70351      | 0520    | Payment    | - Leah Copley   | - 70351 |           |          |
| E1905707                                                                   | 0.00                  | 0.00                    | 1,000.00               | In Approvals          | 119001           | 2242         | 70351      | 0520    | Payment    | - Leah Turley · | 70351   |           |          |
| Total                                                                      | 0.00                  | 0.00                    | 2,500.00               |                       |                  |              |            |         |            |                 |         |           |          |
|                                                                            |                       | Available Balance       | -2,500.00              |                       |                  |              |            |         |            |                 |         |           |          |
|                                                                            |                       |                         |                        |                       |                  |              |            |         |            |                 |         | >         |          |
| 1 of 1                                                                     | ► ►     10 ∨ Pe       | er Page                 |                        |                       |                  |              |            |         |            |                 |         | Recor     | d 1 of 3 |

This list will allow you to determine if any pending commitments should be deleted or remind you that they need to be considered when evaluating your available budget balance.

Any documents in Incomplete status may be accessed from their originating screen (FGAENCB or FPAREQN) and adjusted or deleted. Documents in another status may need assistance from Purchasing.

## Banner forms to see more detail:

From FGIBDST the RELATED menu item (Alt/Shift/R) provides a link to FGIBSUM and to forms FGITRND and FGIOENC for further detail for this selected fund and org.

#### **TRANSACTION INQUIRY FORM**

**FGITRND** Operating Accounts Transaction Detail Form. This form allows you to query the detailed transaction activity for selected operating ledger account combinations.

#### **ENCUMBRANCE INQUIRY FORMS**

**FGIOENC** Organizational Encumbrance List Form. This form allows you to query on all open encumbrances by organization for selected index, fund or organization combinations.

**FGIENCD** Detail Encumbrance Activity Form. This form allows you to query the detail transaction activity for an encumbrance

#### **DOCUMENT INQUIRY FORM**

**FOIDOCH** Document History Form. This form allows you to query the history of any document processed in the finance system. You may do inquiries on: Requisitions, PO's, Receivers, Invoices or Checks.

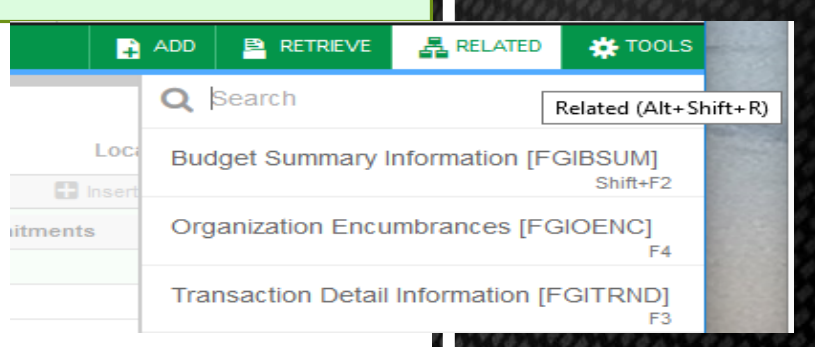

#### FGITRND- DETAIL TRANSACTION ACTIVITY FORM

## This form allows you to query the detail transaction activity for selected operating ledger fund/org/account combinations

From FGIBDST – with cursor in the field you wish to drill down in, select Related and FGITRND. The form may also be accessed directly by typing it at the Welcome screen, etc.

| ×        | ellucian De                                                                                                    | tail Transac | tion Acti        | vity FGITRND 9.3.6 (BanPro | od)                     |        |               |              |               |                                     | 🔒 ADD  🗎 | RETRIEVE     | RELATED       | 🌞 TOOLS      |
|----------|----------------------------------------------------------------------------------------------------|--------------|------------------|----------------------------|-------------------------|--------|---------------|--------------|---------------|-------------------------------------|----------|--------------|---------------|--------------|
| COA: 1   | Fiscal Year: 19                                                                                                    | Index: Fi    | u <b>nd:</b> 119 | 002 Organization: 4900     | Account: 7026C Program: | Activi | ty: Location: | Period: Comm | it Type: Both |                                     |          |              | Star          | t Over       |
| T DETAIL | RANSACTION ACT                                                                                                    | IVITY        |                  |                            |                         |        |               |              |               |                                     |          | 🗄 Insert 🛛 🗖 | Delete 🛛 🗖 Co | py 🏹 Filter  |
| Account  | ount Organization Program Field Amount Increase (+) or Decrease (-) Type Document * Transaction Date * Activity Date * Description Commit Type Fund * Activity L |              |                  |                            |                         |        |               |              |               |                                     |          |              |               |              |
| 7026C    | 4900                                                                                                    | 0620         | YTD              | -71.04                     | -                       | XCR1   | PCD01865      | 10/31/2018   | 10/29/2018    | 8429 2598569 SHERATON ANN ARBOR HOT | U        | 119002       |               |              |
| 7026C    | 4900                                                                                                    | 0620         | YTD              | -71.04                     | -                       | XCR1   | PCD01865      | 10/31/2018   | 10/29/2018    | 8429 2598570 SHERATON ANN ARBOR HOT | U        | 119002       |               |              |
| 7026C    | 4900                                                                                                    | 0620         | YTD              | 186.00                     | +                       | XCR1   | PCD01865      | 10/31/2018   | 10/29/2018    | 8689 2576557 FAIRFIELD INN & SUITES | U        | 119002       |               |              |
| 7026C    | 4900                                                                                                    | 0620         | YTD              | 315.24                     | +                       | XCR1   | PCD01865      | 10/31/2018   | 10/29/2018    | 8429 2578670 SHERATON ANN ARBOR HOT | U        | 119002       |               |              |
| 7026C    | 4900                                                                                                    | 0620         | YTD              | 386.28                     | +                       | XCR1   | PCD01865      | 10/31/2018   | 10/29/2018    | 8429 2578669 SHERATON ANN ARBOR HOT | U        | 119002       |               |              |
| 7026C    | 4900                                                                                                    | 0620         | YTD              | 386.28                     | +                       | XCR1   | PCD01865      | 10/31/2018   | 10/29/2018    | 8429 2578671 SHERATON ANN ARBOR HOT | U        | 119002       |               |              |
| 7026C    | 4900                                                                                                    | 0620         | YTD              | 73.20                      | +                       | INEI   | 10624929      | 10/24/2018   | 10/24/2018    | Hutchison, Andrew Warren.           | U        | 119002       |               |              |
| 7026C    | 4900                                                                                                    | 0620         | YTD              | 155.78                     | +                       | INEI   | 10624371      | 10/16/2018   | 10/16/2018    | Eskins, Katrina D.                  | U        | 119002       |               |              |
| 7026C    | 4900                                                                                                    | 0620         | YTD              | 950.00                     | +                       | XCR1   | PCD01864      | 09/30/2018   | 10/15/2018    | 8429 2564190 PAYPAL XLERANTJONA     | U        | 119002       |               |              |
| 7026C    | 4900                                                                                                    | 0620         | YTD              | 73.20                      | +                       | INEI   | 10624153      | 10/12/2018   | 10/12/2018    | Gallaher, Melanie Ann.              | U        | 119002       |               |              |
| 7026C    | 4900                                                                                                    | 0620         | YTD              | 84.15                      | +                       | INEI   | 10622731      | 09/24/2018   | 09/24/2018    | Gallaher, Melanie Ann.              | U        | 119002       |               |              |
|          |                                                                                                    |              | Iotai            | 2,468.05                   | +                       |        |               |              |               |                                     |          |              |               |              |
|          | 1 of 1 🕨 🔰                                                                                                    | 20 ~         | Per Pa           | age                        |                         |        |               |              |               |                                     |          |              | Re            | cord 1 of 11 |

- If you have entered this form by drilling down from another form, the header information (COA, FY, and account information) will carry forward from the previous form.
- Document codes help identify the type and source of the transactions. Documents beginning with PCD are purchase card charges. Documents beginning with I are invoice payments.
- If there are multiple pages of results, use the page arrows to move between pages.
- This form may be filtered to select only certain documents. The filter may be applied to any field in the data.

#### FGITRND- DETAIL TRANSACTION ACTIVITY FORM (2)

This form is very useful to query data for multiple accounts or specific time periods, etc. for a fund/org combination. It is recommended that you access FGITRND directly for this purpose so that the filters are not unintentionally limited by the field you started from in FGIBDST.

Parameters are entered similar to FGIBDST. Leave Account blank and clear Program code.

| 🗙 🕐 ellucian  | Detail Transaction Activity | / FGITRN | D 9.3.6 (BanProd) |        | ÷ | 2 | 4  | * |
|---------------|-----------------------------|----------|-------------------|--------|---|---|----|---|
| COA:          | 1                           |          | Fiscal Year:      | 19     |   |   | Go |   |
| Index:        |                             |          | Fund:             | 119002 |   |   |    |   |
| Organization: | 4900                        |          | Account:          |        |   |   |    |   |
| Program:      | CLEAR THIS FIELD            |          | Activity:         |        |   |   |    |   |
| Location:     |                             |          | Period:           |        |   |   |    |   |
| Commit Type:  | Both                        |          | •                 |        |   |   |    |   |

Get Started: Complete the fields above and click Go. To search by name, press TAB from an ID field, enter your search criteria, and then press ENTER.

Alt/PgDwn or selecting Go will take you to the Basic Filter screen with the filter parameters available as shown below. Any other field available in the form can also be added to the filter criteria. Select Go or F8 to execute.

| COA: 1 Fiscal Year: 19 Index: Fund | : 119002 Organization: 4900 Accou | unt: Program: 0620     | Activity: Locatio | Enter a query; pres  | s F8 to execute.    |                   |
|------------------------------------|-----------------------------------|------------------------|-------------------|----------------------|---------------------|-------------------|
| Commit Type: Both                  |                                   |                        |                   |                      |                     |                   |
| ▼ DETAIL TRANSACTION ACTIVITY      |                                   |                        |                   |                      | 🗄 Insert 📃 Delet    | e 🌇 Copy 🏹 Filter |
| Basic Filter Advanced Filter       |                                   |                        |                   |                      |                     | 8                 |
|                                    |                                   |                        |                   |                      |                     |                   |
| Account                            | Organization •                    | Program                | •                 | Field                | •                   |                   |
|                                    |                                   |                        |                   |                      |                     |                   |
| Amount                             |                                   |                        |                   |                      |                     |                   |
|                                    | Add Another Field 🔽               |                        |                   |                      |                     |                   |
|                                    | Add Another Field                 |                        |                   |                      |                     |                   |
|                                    | Increase (+) or Decrease (-)      |                        |                   |                      |                     | Clear All Go      |
| Account Organization Program Fi    | Type creas                        | se (+) or Decrease (-) | Type Document     | * Transaction Date * | Activity Date * Des | scription         |
|                                    | Document                          |                        |                   |                      |                     |                   |
|                                    | Transaction Date                  |                        |                   |                      |                     |                   |
|                                    | Activity Date                     |                        |                   |                      |                     |                   |
|                                    | Description                       |                        |                   |                      |                     |                   |
|                                    | Fund                              |                        |                   |                      |                     |                   |

#### FGITRND- DETAIL TRANSACTION ACTIVITY FORM (3)

Utilize the wildcard character "%" to fine tune your query. The filter shown below will result in all YTD transactions in account codes beginning with 7 (all direct expenditure accounts) for the selected fund and org.

| COA: 1 Fiscal Year: 19 Ind   | ex: Fund: 11         | 9002 Organization | : 4900 Accou | nt: Program:       | 0620 Activity   | y: Location | : Period: |         |           | Sta         | art Over    |
|------------------------------|----------------------|-------------------|--------------|--------------------|-----------------|-------------|-----------|---------|-----------|-------------|-------------|
| Commit Type: Both            |                      |                   |              |                    |                 |             |           |         |           |             |             |
| DETAIL TRANSACTION ACTIVIT   | Y                    |                   |              |                    |                 |             |           | 🗄 Inser | E Delet   | e 🧖 Copy    | 🔨 🏹 Filter  |
| Basic Filter Advanced Filter |                      |                   |              |                    |                 |             |           |         |           |             | 8           |
| Account                      | Or                   | ganization        | •            | Program            |                 | <b>O</b> F  | ield      |         | •         |             |             |
| 7%                           |                      |                   |              |                    |                 |             | YTD       |         |           |             |             |
| Amount                       | •                    |                   |              |                    |                 |             |           |         |           |             |             |
|                              | A                    | ld Another Field  | ~            |                    |                 |             |           |         |           |             |             |
|                              |                      |                   |              |                    |                 |             |           |         |           | Clear Al    | I Go        |
|                              |                      |                   |              |                    |                 |             |           |         |           |             |             |
| TRANSACTION ACTIVITY         |                      |                   |              |                    |                 |             |           |         | 0         | Insert 🗖 De | lete 🗖 Copy |
| filters: Account: 7% • Field | : YTD o <u>Clear</u> | All               |              |                    |                 |             |           |         |           |             | Filter A    |
| t Organization Program Fiel  | d Amount             | Increas Type      | Document *   | Transaction Date * | Activity Date * | Description |           | Co      | mmit Type | Fund *      | Activity L  |

| l | Account | organization | Program | Field | Amount | increas | Type | Document - | transaction bate - | Activity Date - | Description                         | Commit Type | runa - | ACTIVITY | Location |
|---|---------|--------------|---------|-------|--------|---------|------|------------|--------------------|-----------------|-------------------------------------|-------------|--------|----------|----------|
|   | 70200   | 4900         | 0620    | YTD   | 15.00  | +       | XCR1 | PCD01864   | 09/30/2018         | 10/15/2018      | 1169 2558043 AMZN MKTP US           | U           | 119002 |          |          |
|   | 70247   | 4900         | 0620    | YTD   | 108.30 | +       | XFT2 | B1900021   | 09/30/2018         | 11/27/2018      | Network Maintenance FY19 Qtr1       | U           | 119002 |          |          |
|   | 70247   | 4900         | 0620    | YTD   | 181.20 | +       | XFT2 | B1900021   | 09/30/2018         | 11/27/2018      | Line Equipment FY19 Qtr1            | U           | 119002 |          |          |
|   | 70247   | 4900         | 0620    | YTD   | 122.64 | +       | XFT2 | B1900021   | 09/30/2018         | 11/27/2018      | Internet Service FY19 Qtr1          | U           | 119002 |          |          |
|   | 70247   | 4900         | 0620    | YTD   | 110.25 | +       | XFT2 | B1900021   | 09/30/2018         | 11/27/2018      | Client Workstn Softwr FY19 Qtr1     | U           | 119002 |          |          |
|   | 7026C   | 4900         | 0620    | YTD   | -71.04 | -       | XCR1 | PCD01865   | 10/31/2018         | 10/29/2018      | 8429 2598569 SHERATON ANN ARBOR HOT | U           | 119002 |          |          |
|   | 7026C   | 4900         | 0620    | YTD   | -71.04 | -       | XCR1 | PCD01865   | 10/31/2018         | 10/29/2018      | 8429 2598570 SHERATON ANN ARBOR HOT | U           | 119002 |          |          |
|   | 7026C   | 4900         | 0620    | YTD   | 186.00 | +       | XCR1 | PCD01865   | 10/31/2018         | 10/29/2018      | 8689 2576557 FAIRFIELD INN & SUITES | U           | 119002 |          |          |
|   | 7026C   | 4900         | 0620    | YTD   | 315.24 | +       | XCR1 | PCD01865   | 10/31/2018         | 10/29/2018      | 8429 2578670 SHERATON ANN ARBOR HOT | U           | 119002 |          |          |

To modify your filter, select Filter Again. to enter a different fund or org, etc.

Adjust filter parameters to filter in this same fund/org or select Start Over

### **FGITRND**- DETAIL TRANSACTION ACTIVITY FORM (4)

The Advanced Filter selection provides many more filter options. The filter shown below will result in all YTD transactions for the month of September in account codes beginning with 7 (all direct expenditure accounts) for the selected fund and org.

| × @                 | ellucian De                   | etail Transa         | ction Activity FGITRND 9.3.6 (BanPro    | od)                                       |         |            |          | ÷        | 8    | 4          | *        |
|---------------------|-------------------------------|----------------------|-----------------------------------------|-------------------------------------------|---------|------------|----------|----------|------|------------|----------|
| COA: 1<br>Location: | Fiscal Year: 19<br>Period: Co | Index:<br>mmit Type: | Fund: 119002 Organization: 4900<br>Both | Account: Program: 0620                    | Activit | y:         |          |          |      | Start Ove  |          |
| T DETAIL T          | RANSACTION ACT                | IVITY                |                                         |                                           |         |            | 🗄 Insert | Dele     | te 📲 | Copy       | 🏹 Filter |
| Basic Filt          | er Advanced F                 | ilter                |                                         |                                           |         |            |          |          |      |            | 8        |
| Accourt             | nt                            | ~                    | Like V 7%                               |                                           |         |            |          |          |      |            | •        |
| Field               |                               | ~                    | Equals VID                              |                                           |         |            |          |          |      |            | •        |
| Amoun               | it                            | ~                    | Equals                                  |                                           |         |            |          |          |      |            | •        |
| Transa              | ction Date                    | ~                    | Between                                 | <ul> <li>09/01/2018</li> <li>a</li> </ul> | nd 09/  | 30/2018    |          |          |      |            | •        |
| Add Ar              | nother Field                  | ~                    | Equals<br>Not Equal                     |                                           |         |            |          |          |      |            |          |
|                     |                               |                      | Not Equal or IS NULL<br>Between         |                                           |         |            |          |          | Cle  | ar All     | Go       |
| Account             | Organization                  | Program              | Greater Than                            | crease (+) or Decrease (-)                | Туре    | Document * | Transact | ion Date | * 4  | ctivity Da | ite *    |
| 70200               | 4900                          | 0620                 | Greater Than or Equal                   |                                           | XCR1    | PCD01864   | 09/30/2  | 018      | 1    | 0/15/20    | 18       |
| 70247               | 4900                          | 0620                 | Less Than                               |                                           | XFT2    | B1900021   | 09/30/2  | 018      | 1    | 1/27/201   | 8        |
| 70247               | 4900                          | 0620                 | Less Than or IS NULL                    |                                           | XFT2    | B1900021   | 09/30/2  | 018      | 1    | 1/27/201   | 8        |
| 70247               | 4900                          | 0620                 | Less Than or Equal                      |                                           | XFT2    | B1900021   | 09/30/2  | 018      | -    | 1/27/201   | 8        |
| 70247               | 4900                          | 0620                 | Less Than or Equal or IS NULL           |                                           | XFT2    | B1900021   | 09/30/2  | 018      | -    | 1/27/201   | 8        |
| 7026C               | 4900                          | 0620                 | IS NULL                                 |                                           | XCR1    | PCD01864   | 09/30/2  | 018      |      | 0/15/201   | 18       |
| 7026C               | 4900                          | 0620                 | IS NOT NULL                             |                                           | INEI    | 10622731   | 09/24/2  | 018      | (    | 9/24/20    | 18       |
|                     |                               |                      | Total 1,571.54                          | +                                         |         |            |          |          |      |            |          |
| <                   |                               |                      |                                         | >                                         | <       |            |          |          |      |            | >        |
|                     | 1 of 1 🕨 🕨                    | 20                   | ✓ Per Page                              |                                           |         |            |          |          |      | Record     | 1 of 7   |

#### **FGIOENC** - ORGANIZATIONAL ENCUMBRANCE LIST FORM

This form allows you to query on all open encumbrances by fund and organization combination. It is available in the Related menu of FGIBDST.

| 🗙 🔘 ellucian         | Organizational Encumbrance List FGIOEI | NC 9.3.4  | (BanProd) |           |            | 🔒 ADI           | ) 🖹 Retrieve | 🛃 RELATE | D 🌞 TOOLS     |
|----------------------|----------------------------------------|-----------|-----------|-----------|------------|-----------------|--------------|----------|---------------|
| Chart: 1 Fiscal Year | : 19 Index: Organization: 4900 Univer  | sity Budg | et Office | Fund: 119 | 002 Core E | &G - Administra | ation        |          | Start Over    |
| ORGANIZATIONAL ENG   | CUMBRANCE LIST                         |           |           |           |            |                 | 🚹 Insert     | Delete 🖣 | Copy 🎗 Filter |
| Encumbrance          | Vendor                                 | Item      | Acct      | Prog      | Actv       | Locn            | Amount       | Comr     | nit Type      |
| E1900099             | MU Information Technology              | 0         | 70241     | 0620      |            |                 |              | 5.00 U   |               |
| E1901993             | MU Parking                             | 0         | 70290     | 0620      |            |                 | 4            | 4.00 U   |               |
| PR190001             |                                        | 0         | 60023     | 0620      |            |                 | 4,57         | 78.26 U  |               |
| PR190001             |                                        | 1         | 6999B     | 0620      |            |                 | 24           | 3.56 U   |               |
|                      | N 10 V Per Page                        |           |           |           |            |                 |              |          | Record 1 of 4 |

Provides a list of all open encumbrances for your fund and org. This is a good place to find specific encumbrances if you don't remember the number or to look to see if there are encumbrances still open on your fund/org that may no longer be needed but have a balance.

The RELATED menu provides a link to a query the detail of a selected encumbrance.

| 🗙 🞯 ellucian         | Organizational Encumbrance List FGIOEN | C 9.3.4  | (BanProd)  |             |           | ÷        | ADD | P RETRIEVE      | RELATED      | TOOLS                |
|----------------------|----------------------------------------|----------|------------|-------------|-----------|----------|-----|-----------------|--------------|----------------------|
| Chart: 1 Fiscal Year | : 19 Index: Organization: 4900 Univers | ity Budg | jet Office | Fund: 11900 | 2 Core E& | G - Admi | Q   | Search          |              | Related (Alt+Shift+F |
| • ORGANIZATIONAL ENG | CUMBRANCE LIST                         |          |            |             |           |          | Qu  | ery Detail Encu | mbrance Info |                      |
| Encumbrance          | Vendor                                 | Item     | Acct       | Prog        | Actv      | Locn     | [FG | BIENCD]         |              | F3                   |
| E1900099             | MU Information Technology              | 0        | 70241      | 0620        |           |          |     |                 |              |                      |

#### **FGIENCD** - DETAIL ENCUMBRANCE ACTIVITY FORM

This form may direct accessed or linked from Related menu in FGIOENC or FGITRND. Must have an encumbrance, purchase order or requisition number to use this inquiry.

| 🗙 🞯 ellucian         | Detail Encumbra | ance Activity FGIENCD | 9.3.4 (BanProd) |                  |           | 🔒 ADD     | 🖺 retrieve   | 🔓 REL   | ATED    | 🌣 TOOLS    |
|----------------------|-----------------|-----------------------|-----------------|------------------|-----------|-----------|--------------|---------|---------|------------|
| Encumbrance: E19000  | 99 Encumbranc   | ce Period: All        |                 |                  |           |           |              |         | Start C | ver        |
| * ENCUMBRANCE INFORM | NATION          |                       |                 |                  |           |           | 🗄 Insert     | Delete  | Copy    | 🕄 Filter   |
| Description          | Budget Office-L | ong Distance-FY19     |                 | Date Established | 07/02/201 | 8         |              |         |         |            |
| Status               | 0               |                       |                 | Balance          |           |           | 5.00         |         |         |            |
| Туре                 | Е               |                       |                 | Vendor           | MU INFO   | T MU Info | ormation Tec | hnology |         |            |
| * ENCUMBRANCE DETAIL |                 |                       |                 |                  |           |           | 🗄 Insert     | Delete  | Copy    | 🕄 Filter   |
| Item                 | 0 Docui         | ment Accounting D     |                 | Orgn             | 4900      |           |              |         |         |            |
| Sequence             | 1               |                       |                 | Acct             | 70241     |           |              |         |         |            |
| Fiscal Year          | 19              |                       |                 | Prog             | 0620      |           |              |         |         |            |
| Status               | 0               |                       |                 | Actv             |           |           |              |         |         |            |
| Commit Indicator     | U               |                       |                 | Locn             |           |           |              |         |         |            |
|                      |                 |                       |                 | Proj             |           |           |              |         |         |            |
| COA                  | 1               |                       |                 | Encumbrance      |           |           | 5.00         | 0       |         |            |
| Index                |                 |                       |                 | Liquidation      |           |           | 0.00         | 0       |         |            |
| Fund                 | 119002          |                       |                 | Balance          |           |           | 5.00         | 0       |         |            |
|                      | 1 ~             | Per Page              |                 |                  |           |           |              |         | Rec     | ord 1 of 1 |
| TRANSACTION ACTIVIT  | ſΥ              |                       |                 |                  |           |           | 🔒 Insert     | Delete  | Copy    | Ϋ Filter   |
| Transaction Date     | Туре            | Document Code         | Action          | Transaction Amou | int       |           | Remaining    | Balance |         |            |
| 07/02/2018           | E100            | E1900099              | Т               |                  |           | 5.00      |              |         |         | 5.00       |
| 🖌 ┥ 1 of 1 🕨 🕨       | 10 🗸            | Per Page              |                 |                  |           |           |              |         | Rec     | ord 1 of 1 |

This is where you can view the detail and history of your encumbrances. Each transaction which impacts the commitment balance will be listed in the Transaction Activity section.

#### **FOIDOCH** - DOCUMENT HISTORY FORM

This form allows you to query the history of documents processed in the finance system.

You may inquire on the following document types:

**REQ**-Requisitions **PO**-Purchase Orders **RCV**-Receiving **INV**-Invoices **CHK**-Checks

You will need to know the document number (code).

This form allows you to access all documents related to the queried document.

Select the field for the document number you wish to review and select the appropriate item from the Options menu to see detailed information.

| X @ ellucian Document History FOIDOCH               | 9.3.2 (BanProd)                                                 |                               | 🔒 AD              | D 🖺 RETRIEVE  | 🖁 RELATED      | 🗱 TOOLS      |
|-----------------------------------------------------|-----------------------------------------------------------------|-------------------------------|-------------------|---------------|----------------|--------------|
| Document Type: PO                                   | Document Code: P15                                              |                               |                   |               |                | Go           |
| Get Started: Complete the fields above and click Go | To search by name, press TAB from an ID field, enter your searc | h criteria, and then press El | NTER.             |               |                |              |
|                                                     |                                                                 |                               |                   |               |                |              |
| X @ellucian Document History FOIDOCH                | 9.3.2 (BanProd)                                                 |                               | AC                | DD 🖹 RETRIEVE | RELATED        | 🌞 TOOLS      |
| Document Type: PO Purchase Order Document C         | ode: P1900173                                                   |                               |                   |               | Sta            | rt Over      |
| ▼ DOCUMENT HISTORY                                  |                                                                 |                               |                   | 🛨 Insert      | 🗖 Delete 🛛 🖬 C | opy 🏹 Filter |
| Document Type                                       | Document Number                                                 | Status                        | Status Descriptio | n             |                |              |
| Requisition                                         | R1900173                                                        | A                             | Approved          |               |                |              |
| Purchase Order                                      | P1900173                                                        | A                             | Approved          |               |                |              |
| Invoice                                             | 10624197                                                        | P                             | Paid              |               |                |              |
| Chaole Disburgement                                 |                                                                 |                               |                   |               |                |              |
| Check Dispursement                                  | Z0296572                                                        |                               |                   |               |                |              |

Note: If you need the actual check number (e.g. for a vendor request), provide Accounts Payable with listed number and they can obtain state voucher number.

#### Banner Data Extract

Many forms in Banner may be extracted for use in excel.

Take care to ensure your curser is in the part of the form you wish to extract.

Turn off pop-up blocker in internet browser.

Enter Shift-F1 or chose the TOOLS menu and select Export.

| FGIBDST 9.3.6 (BanProd)    |                               |                           |           | 🔒 ADD | 🖺 RETRIEVE    | 🛃 RELATED | 🔆 TOOLS    |           |
|----------------------------|-------------------------------|---------------------------|-----------|-------|---------------|-----------|------------|-----------|
| ndex: Query Specific       | Account: Include Revenue Acco | unts: 🗹 Commit Type: Both |           | Q     | Search        |           | Tools (Alt | +Shift+T) |
| 1d: 119002 Core E&G - Ad   | Iministration Program: Acc    | count: Account Type:      | Activity: | AC    | TIONS         |           |            |           |
|                            |                               |                           |           | Ref   | resh          |           | F5         |           |
|                            |                               |                           | 🚼 ins     | ert   | a at          |           | Shiff+E1   |           |
| 3                          | Adjusted Budget               | YTD Activity              | Comm      | itr   | ort           |           | Ginterr    |           |
| se E&G Fee Allocation      | 11,976.00                     | 11,976.00                 |           | Prir  | nt Screenshot |           | Ctrl+Alt+P |           |
| nsfer for Internal Charges | 522.39                        | 522.39                    |           |       |               |           |            |           |
|                            |                               |                           |           |       |               |           | 01:01:04   |           |

#### Opening FGITRND.csv

You have chosen to open:

#### FGITRND.csv

which is: Microsoft Excel Comma Separated Values File from: https://mubanapp.marshall.edu

What should Firefox do with this file?

| Open with Microsoft Excel (default)               | )            | ~      |
|---------------------------------------------------|--------------|--------|
| ○ Save File                                       |              |        |
| Do this <u>a</u> utomatically for files like this | from now on. |        |
|                                                   | ОК           | Cancel |

#### $\times$

Select OK to open with Microsoft Excel.

The data from your page will open in a read only worksheet file with no headings.

## Banner Data Extract (2)

There are templates available on the Finance web site Forms page shown below which will provide headings for the indicated Banner form extracts. Templates will open in excel and data exports may be

| copy/pasted into the                                                                                                    | enn.         | 🧲 🔿 <u>M</u> h    | ttps://www     | .marshall.edu/finance/forms/                  |             |                 |         |       |          |
|----------------------------------------------------------------------------------------------------|--------------|-------------------|----------------|-----------------------------------------------|-------------|-----------------|---------|-------|----------|
|                                                                                                    |              | K Forms - Finance | e - Marsha     | II × 📫                                        |             |                 |         |       |          |
|                                                                                                    |              | × 🕄 Convert       |                | ct                                            |             |                 |         |       |          |
|                                                                                                    |              |                   |                |                                               |             |                 |         |       |          |
|                                                                                                    |              |                   | BUDGI          | ET:                                           |             |                 |         |       |          |
|                                                                                                    |              |                   | Banne<br>FGIBD | r Extract Templates:<br>ST, FGIOENC, FGIOENCT |             | Melanie         | Gallah  | er    |          |
| A B C                                                                                                    | E F          | C                 | 3              | I L                                           | M           | N               | P 🔺     |       |          |
| 1       FGITRND         2       3         3       ORG:       0         4       FUND:       0         5       6       ACCT ~ ORG ~ PROG ~ TYP         7       paste data here       8         9       9       9         10       FGIBDST       FGITRN | D FGIOENC    | SCRIPTION<br>(+)  |                | FUND TRANS DATE                               | FLD - AMOUN |                 | •       |       |          |
| 1                                                                                                    | A B          | C E               | F              | G                                             |             | L               | M       | N     |          |
| Copy data from                                                                                                    |              |                   |                |                                               |             |                 |         |       |          |
| export and                                                                                                    | ORG: 4       | 900               |                |                                               |             |                 |         |       |          |
|                                                                                                    |              | 3002              |                |                                               |             |                 |         |       |          |
| paste where                                                                                                    | ACCT V ORG V | PROG TYPE T       | DOC# ▼ [       |                                               | ▼ FUND ▼    | TRANS DATE      | FLD - A | MOUNT | <b>*</b> |
| indicated 8                                                                                                    | 70200 4900   | 620 XCR1          | B1900021       | Network Maintenance FY19 Otr1                 | 119002      | 9/30/2018 23:59 | YTD     |       | 108.3    |
|                                                                                                    | 70247 4900   | 620 XFT2          | B1900021 L     | ine Equipment FY19 Qtr1                       | 119002      | 9/30/2018 23:59 | YTD     |       | 181.2    |
| (Paste as values                                                                                                    | 0 70247 4900 | 620 XFT2          | B1900021 I     | nternet Service FY19 Qtr1                     | 119002      | 9/30/2018 23:59 | YTD     |       | 122.64   |
| to keep template                                                                                                    | 2 7026C 4900 | 620 XF12          | PCD01864 8     |                                               | 119002      | 9/30/2018 23:59 | YTD     |       | 950      |
| formatting.)                                                                                                    | 3            |                   |                |                                               |             |                 |         |       |          |

## Banner Data Extract (3)

The FGIBDST template is set up to provide a summary of Revenue, Labor and Direct Expenditure totals and balances. (Paste as values to maintain template formatting.)

| 1<br>2<br>3<br>4 | FGIBDST | •    |                                         |             |               |                |                   |
|------------------|---------|------|-----------------------------------------|-------------|---------------|----------------|-------------------|
| 2<br>3<br>4      | ORG:    |      |                                         |             |               |                |                   |
| 3                | ORG:    |      | 1000                                    | 1           |               |                |                   |
| 4                | ELIND.  |      | 4900                                    | Note - You  | ı will need t | o fill in fund | l and org on fo   |
| - <b>b</b>       | FUND:   |      | 119002                                  |             |               |                |                   |
| 6                | Acct    | Type | Description                             | Budget      | YTD Activity  | Committments   | Available Balance |
| 7                | Revenue | R    | Sources - Bal Fwd / Revenue / Transfers | 23.333.39   | 23.333.39     | -              |                   |
| 8                | Labor   | L    | Uses - Labor related                    | 8.215.00    | 1.806.24      | 4,464,65       | 1,944,11          |
| 9                | Expend  | Е    | Uses - Other direct expenditures        | 15,118,39   | 13,112,81     | 49.00          | 1,956,58          |
| 10               |         | L+E  | Total Uses                              | 23.333.39   | 14,919.05     | 4,513,65       | 3,900.69          |
| 11               |         |      | Net Total                               |             | 8 / 1/ 3/     |                | -,                |
| 12               |         |      |                                         |             | 0,414.54      |                |                   |
| 13               | Acct    | Tv 🔻 | Description                             | Budget 💌    | YTD Activity  | Committment 🔻  | Available Balan   |
| 14               | 5T0010  | R    | Base E&G Fee Allocation                 | 11,976.00   | 11,976.00     | -              | -                 |
| 15               | 5T0024  | R    | Transfer for Internal Charges           | 522.39      | 522.39        | -              | -                 |
| 16               | 5T0035  | R    | Vacancy Savings Transfer                | 8,215.00    | 8,215.00      | -              | -                 |
| 17               | 5T0050  | R    | Internal - Unit Temp Transfer           | 2,620.00    | 2,620.00      | -              | -                 |
| 18               | 60023   | L    | Classified Temporary                    | 7,800.00    | 1,715.00      | 4,239.13       | 1,845.87          |
| 19               | 6999B   | L    | Fringe Benefits - Part Time             | 415.00      | 91.24         | 225.52         | 98.24             |
| 20               | 70024   | E    | Budget Supplies & Other Services        | 14,596.00   | -             | -              | 14,596.00         |
| 21               | 70200   | E    | Office Expenses                         | -           | 15.00         | -              | (15.00)           |
| 22               | 70241   | E    | Telephone-Long Distance                 | -           | -             | 5.00           | (5.00)            |
| 23               | 70247   | E    | Centrally Funded IT Charges             | 522.39      | 522.39        | -              | -                 |
| 24               | 7026C   | E    | Training & Development Travel           | -           | 2,468.05      | -              | (2,468.05)        |
| 25               | 70290   | E    | Vehicle Rental                          | -           | 107.37        | 44.00          | (151.37)          |
| 26               | 71710   | E    | Computer Software > \$5000              | -           | 10,000.00     | -              | (10,000.00)       |
| 27               |         |      |                                         |             |               |                |                   |
| 28               |         |      |                                         |             |               |                |                   |
| 29               |         |      |                                         |             |               |                |                   |
|                  | <       | FG   | BIBDST FGITRND FGIOENC                  | <b>(</b> +) |               |                | •                 |

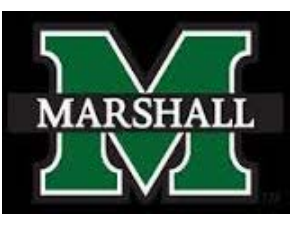

Marshall University Budget Office

## Contact us with questions.

## Budget Office contact information:

Katrina Eskins, Director Melanie Gallaher, Analyst Sr Drew Hutchison, Analyst

eskinsk@marshall.edu 304-696-7096 gallahe1@marshall.edu 304-696-6356 hutchison6@marshall.edu 304-696-6254

budgetoffice@marshall.edu